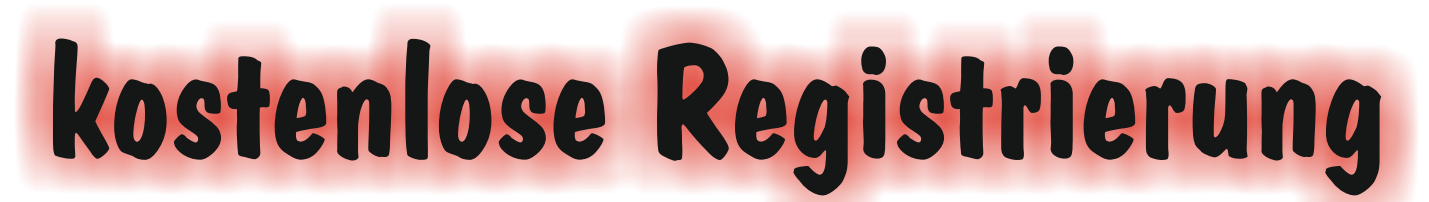

# Alles rund ums Tanzen, Freizeit Events, Fitness, Spaß, Gesundheit

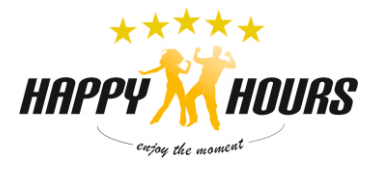

Du kannst unsere Terminkalender mit PC, Tablet oder Smartphone nutzen. Je nachdem findest Du die Button an anderer Stelle. Um an unseren Online-Angeboten teilnehmen zu können mußt Du Dich für die Nutzung der Terminkalender anmelden. Melden Sie sich für den Plan Hannover an

www.supersaas.de/schedule/login/Hannover/Corona online

### Hast Du bereits ein Benutzerkonto?

Dann mußt Du nur noch Emailadresse und Passwort eingeben und auf "anmelden" klicken.

Wenn Du ein HAPPY-Mitglied (Tanzschule oder Freizeitclub) bist, erkennt das System dies und viele Preise werden rabattiert oder verschwinden ganz. Zudem hast Du Zugang zu mehr Veranstaltungen als ein "normaler" Nutzer. Dieses Login muß jedesmal vor der Terminbuchung erfolgen.

## Hast Du noch KEIN Benutzerkonto?

E-Mail Anmelden

Klick "Ein neues Benutzerkonto anlegen". Das ist kostenlos und muß nur einmal gemacht werden. Fülle die notwendigen Felder aus und klick dann "Anlegen". Es wird eine E-Mail zur Bestätigung an die angegebene E-Mail-Adresse geschickt. Bitte bedenke: Bist Du HAPPY-Mitglied und zahlst einen anderen als den Normal-Preis, müssen wir Deinen Status manuell ändern. Bitte sende uns einen Hinweis 0172 54 29 555.

Du siehst auch ohne Registrierung die meisten Termine und die Normalpreise. Aber ohne Registrierung/Benutzerkonto kannst Du keine Termin-Buchung vornehmen.

#### Hast Du Probleme mit der Registrierung oder dem Einloggen? Dann schreibe uns eine ...

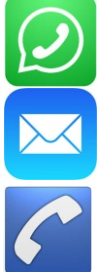

WhatsApp/SMS (0172 54 29 555)

Email Info@HappyHours.de

Ruf an : 0172 54 29 555

Bedenke, dass wir während einer Online-Präsenz keine Anrufe beantworten können.

# Kalender Ansichten

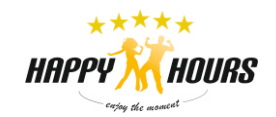

Je nachdem ob Du das Kalendersystem mit PC, Tablet oder Smartphon nutzt gibt es verschiedene Ansichten.

|     |          |      |          |       |     |        |           | Мо | Di       | Mi       | Do       | Fr S         | Sa       | 50 |
|-----|----------|------|----------|-------|-----|--------|-----------|----|----------|----------|----------|--------------|----------|----|
|     |          |      |          |       |     |        |           | 28 | 29       | 30       | 31       | 1            | 2        | 3  |
| Die | PC-Ans   | sich | t        |       |     |        |           | 4  | 5        | 6        | 7        | 8            | 9        | 10 |
| •   | Woche 53 | •    | Heute    | Woche | Tag | Agenda | Verfügbar | 11 | 12<br>19 | 13<br>20 | 14<br>21 | 15 1<br>22 2 | 16<br>23 | 24 |
|     |          | 1    | Mo 28.12 |       |     |        | Di 29.12  | 25 | 26       | 27       | 28       | 29 3         | 30       | 81 |

Mit Wochenansicht siehst Du alle Termine einer Woche. Auch vergangenen Termine. Mit der Tagesansicht siehst Du die Termine des Tages.

Mit Verfügbar siehst Du alle in zukünftigen Termine, zu denen Du Dich anmelden kannst. Mit Agenda siehst Du alle Termine, zu denen Du Dich angemeldet hast. Diese Ansicht ist erst nach Registrierung/Einloggen wählbar.

# **Die Handy-Version**

| € supersaas.de                                                                      |                                                                                                    |     |       |  |  |  |  |
|-------------------------------------------------------------------------------------|----------------------------------------------------------------------------------------------------|-----|-------|--|--|--|--|
| Verfügbarkeit für Kalendername                                                      | Kalendernamen<br>• Corona_Online (rund ums Tanzen)<br>• Freizeit-Club (Sonderprogramme)<br>• Saal-Nutzung (eigenes Training) |     |       |  |  |  |  |
| WANN TITEL                                                                          | • Salzinsel (Gesundheit)                                                                                                    |     |       |  |  |  |  |
| So 3.1 18:00 Yoga+ mit                                                              |                                                                                                    |     |       |  |  |  |  |
| Zuerst siehst Du die Verfügbarkeitsansich mit allen noch möglichen buchbaren Termin | <u>t</u><br>ien.                                                                                                    |     |       |  |  |  |  |
| Am Ende (scrollen) siehst Du u.a.                                                   |                                                                                                    | < . | Janua |  |  |  |  |
| Ihre Teilnahmen                                                                     |                                                                                                    |     |       |  |  |  |  |
| Mit dage Veley de serve he l'écarde alte et De institution de suite et la f         |                                                                                                    |     |       |  |  |  |  |
| wit dem "Kalendersymbol schaltest Du In die Kalenderübersicht.                      |                                                                                                    |     |       |  |  |  |  |
|                                                                                     |                                                                                                    |     |       |  |  |  |  |

Mit "Ihre Teilnahme" erhältst Du eine Übersicht Deiner aktuellen Anmeldungen

<

So 3.1

20:00 Discofox Club Mo 4.1

17:30 HipHop Di 5.1

Ihre nächsten Teilnahmen Letzte anzeigen Sie haben noch keine zukünftigen Teilnahmen in diesem Plan. Verfügbar **#** 

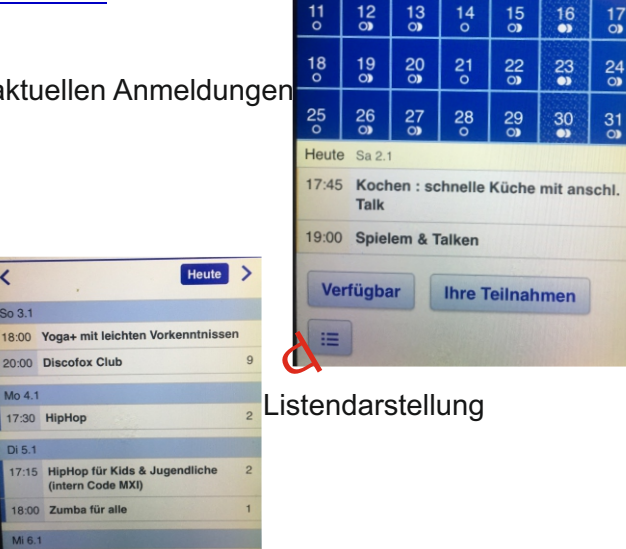

2021 Mi Do Fr Sa

30 31 0

6

8

9 10

# Termin buchen

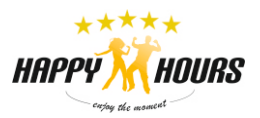

|                                                                                                    | Mo 11.1                                                             |                                                                                                    |
|----------------------------------------------------------------------------------------------------|---------------------------------------------------------------------|----------------------------------------------------------------------------------------------------|
| Je nach Ansicht klick auf einen Termin                                                              | 10:00                                                               |                                                                                                    |
|                                                                                                    | 11:00                                                               |                                                                                                    |
| z.B.                                                                                                | 12:00                                                               |                                                                                                    |
| • (Kalenderansicht) eine farbige Fläche im Kalender                                                 | 13:00                                                               |                                                                                                    |
| <ul> <li>(Verfügbar Ansicht) eine Zeile des Termins</li> </ul>                                      | 14:00                                                               |                                                                                                    |
|                                                                                                    | 15:00 15:00 - 16:00<br>Linedance - Training (0)                     | Teilnahme ansehen 🛛                                                                                                    |
|                                                                                                    | Lehrer: HAPPY Stefan<br>geeignet für ALE mit Linedance-Kennthissen. | Linedance - Training Fr 15.1 15:00 – 16:00<br>& 30 €<br>Lehter: HAPPY Stefan<br>geeignet für, LLE mit Linedance-Kenntnissen<br>Wir trainieren unsere bekannten Choreografien. kein Unterricht.<br>- Den Zinansersche arbättellt Ülu seich Apmellium part Email |
| und es erschein eine Detailansicht des Termins mit                                                  | viele Angaben                                                       | S Den zugangsoode ernanst bu nach Anneloung per Ernan.                                                                                                    |
| - Preis: Der "Normalpreis" oder nach Login "Dein F<br>Wenn der Preis für Dich 0€ ist erscheint kein | Preisfeld                                                           | Ein HAPPY-Tänzer pro Saal darf in der Tanzschule mittanzen.<br>Tänzer Saal 1:<br>Tänzer Saal 2:                                                                                                    |
|                                                                                                    |                                                                     | Solange die Plätze "Tänzer Saal 1" oder "Tänzer Saal 2" nicht vergeben sind,                                                                                                    |
| - Lehrer und weitere Infos                                                                          |                                                                     | kannst Du Dich jetzt per WhatsApp/SMS 0172 54 29 555 dafür bewerben.<br>Gibt es mehr Bewerbungen als Plätze, losen wir und informieren Dich HIER                                                                                                    |
| - Tänzer Saal 1                                                                                     |                                                                     | Noch keine Teilnahmen                                                                                                    |
| - Tänzer Saal 2                                                                                     |                                                                     | Neue Teilnahme Teilnahme bearbeiten Schließen                                                                                                    |

#### Hinweis:

Bei manchen Terminen können Tänzer aus einem/zwei Haushalt/en live in der Tanzschule mit viel Abstand mit tanzen. In Saal 1 Tanzlehrer plus ein Paar; in Saal 2 bis vier Tänzer(Paare) max. 2 Haushalte. In Saal 2 wird das Unterrichtsprogramm aus Saal 1 auf einer großen Videoleinwand übertragen. Solange die Plätze "Tänzer Saal 1" oder "Tänzer Saal 2" nicht vergeben sind, kannst Du Dich jetzt per <u>WhatsApp/SMS 0172 54 29 555</u> dafür bewerben. Gibt es mehr Bewerbungen als Plätze, losen wir und informieren Dich im jeweiligen Termin über das Ergebnis.

Oberhalb des Kalenders siehst Du (wenn Du eingeloggt bist) Dein zur Verfügung stehendes Guthaben.

Du hast derzeit 0 € Guthaben. Möchtest Du im Webshop dein Konto auffüllen oder bar einzahlen?

 Woche 53
 Heute
 Woche
 Tag
 Agenda
 Verfügbar

### Buchen

Für eine Buchung klick im Termin auf **Neue Teilnahme** Es werden Deine Daten und Dein Preis angezeigt. Um buchen zu können, muß Dein Konto über genügend Guthaben verfügen. Versuchst Du trotzdem zu Buchen erscheint eine Fehlermeldung

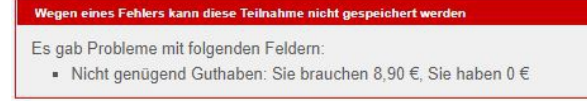

| Linedance - Spezial zu<br>8,90 € | m Janresantang | Fr 1.1 17:30 - 18                                                                                                    |
|----------------------------------|----------------|----------------------------------------------------------------------------------------------------|
| Vollständiger Name *             | Stefan         |                                                                                                    |
| Mobiltelefonnummer *             | Schilling      |                                                                                                    |
| Pseudonym/Spitzname              | Нарру          |                                                                                                    |
| Gutschein-Code                   |                |                                                                                                    |
| Infos von mir für Euch           |                |                                                                                                    |
| * Pflichtfeld                    |                |                                                                                                    |
| Preis                            | 8,90€          |                                                                                                    |
|                                  |                | and the second of the second second se |

Du kannst Dein Benutzerkonto mit einer Barzahlung (im Büro), PayPal oder Überweisung auffüllen. Hast Du einen **Gutschein-Code** kannst Du diesen hier eintragen und die Gebühr verringert sich um diesen Betrag.

Die ermittelte Gebühr wird bei Klick **Teilnahme erstellen** von Deinem Guthaben abgezogen, es sei denn, es handelt sich um einen kostenlosen Termin. Du erhältst eine **Bestätigungs-Email mit dem Zugangslink** für das Zoom-Meeting für diesen Termin.

Guter Rat: Wenn Du das erste Mal bei Zoom Meeting mitmachst probiere es gleich aus - das nimmt den Streß. Du kannst Dich **bis 65 Minuten vor** Terminbeginn anmelden.

Eine Stunde vor Terminbeginn erhältst Du noch einmal eine **Erinnerungs-Email** mit dem Zugangslink. Ein Klick auf diesen Link und Du nimmst teil.

#### Wichtig!

Unbedingt pünktlich zum Termin erscheinen, da es sonst passieren kann, dass das Meeting bereits läuft und Du nicht mehr teilnehmen kannst.

Wenn Du Dich zu früh einschaltest landest Du ggf. zunächst in einem Wartezimmer.

# Benutzerkonto auffüllen

#### Um einen Termin buchen zu können, muß Dein Konto über genügend Guthaben verfügen. Über wieviel Guthaben Du verfügst siehst Du nach dem Einloggen überhalb des Kalenders

Du hast derzeit 0 € Guthaben. Möchtest Du im Webshop dein Konto auffüllen oder bar einzahlen?

| • | Woche 53 | • | Heute | Ĺ | Woche | Tag | Agenda | Verfügbar |  |
|---|----------|---|-------|---|-------|-----|--------|-----------|--|
|   |          |   |       |   |       |     |        |           |  |

oder unter "Ihre Einstellungen"

Wenn Du weiteres Guthaben einzahlen möchtest so kannst Du das mit einer

Barzahlung (im Büro),

Du kannst jeden beliebigen Wert bei uns im Büro einzahlen. Der Betrag wird sofort gutgeschrieben und Du kannst dieses Guthaben

Bitte einen Termin vereinbaren 0172 54 29 555.

PayPal (über den Webshop)

ab einem Betrag von 50€ möglich. Mit PayPal gehst Du einen sichern Weg und verfügst sofort über Dein Guthaben.

Überweisung (Kontonummer im Webshop)

ab einem Betrag von 50€ möglich. Sobald der Betrag bei uns eingegangen ist, bekommst Du diesen gutgeschrieben. Bedenke die Banklaufzeit und somit Deine Buchungsmöglichkeit (1-3 Tage).

#### Beachte bitte:

Aus technischen Gründen kann Guthaben nicht ausgezahlt werden. Du kannst es nur verbrauchen bei Online-Kursen, Präsenz-Workshops, Salzinsel, Saalnutzung zum eigenem Training ...

Den Webshop erreichst Du mit einem Klick auf "Webshop" überhalb des Kalenders oder im Termin unter "Guthaben kaufen".

Um kostenpflichtige Buchungen vornehmen zu können, mußt Dein persönliches HAPPY-Konto das notwendige Guthaben besitzen. Du kannst Dein Konto aufladen:

Barzahlung : Du kannst jeden beliebigen Wert bei uns im Büro einzahlen. Der Betrag wird sofort gutgeschrieben und Du kannst auch vor Ort gleich buchen.
 Bitte einen Termin vereinbaren 0172 54 29 555 - dieser kann auch an Deinem Nutzungstag sein.

- Überweisung : ab einem Betrag von 50€ möglich. Sobald der Betrag bei uns eingegangen ist, bekommst Du diesen gutgeschrieben. Bedenke die Banklautzeit und somit Deine Buchungsmöglichkeit (1-3 Tage).
- Konto DE56\_2504\_0066\_0101\_1121\_00 Verwendungszweck: Dein Name wie er in diesem System hinterlegt ist. 3. PayPal : ab einem Betrag von 50€ möglich. Mit PayPal gehst Du einen sichern Weg und verfügst sofort über Dein Guthaben.

Beachte bitte: Aus technischen Gründen kann Guthaben nicht ausgezahlt werden. Du kannst es nur verbrauchen bei Online-Kursen, Präsenz-Workshops, Salzinsel ...

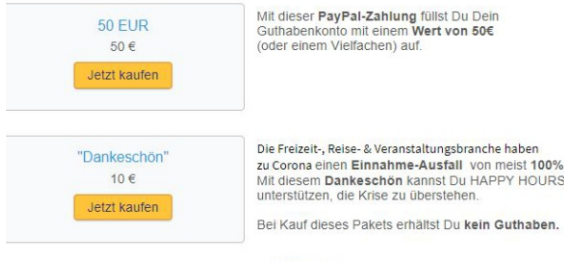

Fr 1.1 17:30 - 18:30 5 Infos von mir ... für Eu 8,90 € bevor Sie eine ne Bitte Guthaben kaufen, be Teilnahme erstellen Abbrecher

Abbrechen

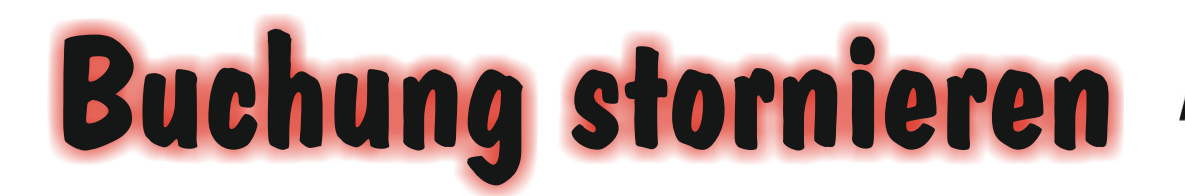

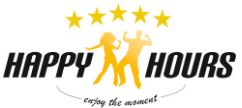

So 10.1 20:00 - 21:00

Einen gebuchten Termin kannst Du **bis 50 Minuten** vor Programmstart selbst stornieren. Der ggf. gezahlter Betrag wird dann Deinem Benutzerkonto gutgeschrieben. **Unter 50 Minuten** ist **keine Terminstornierung** möglich und der Betrag verfällt. Bei kostenlosen Buchungen passiert nichts.

### Wie storniere ich?

Klicke auf den zu stornierenden Termin und suche Deinen Namen. Klicke auf das "Bearbeiten"-Symbol und

Deine Buchung wird angezeigt.

Bei Teilnahme löschen wird Deine Buchung storniert und der Preis auf Deinem Benutzerkonto **gutgeschrieben**.

|                        |                              |           | Tänzer Saal 2:                                                                     |                                    |
|------------------------|------------------------------|-----------|------------------------------------------------------------------------------------|------------------------------------|
| Teilnahme bearbeiten   | ×                            |           | Solange die Plätze<br>kannst Du Dich jet<br>Gibt es mehr Bewe<br>über das Ergebnis | e "Tänzer<br>zt per Wi<br>erbunger |
| Vollständiger Name *   | Stefan                       |           | P                                                                                  | seudonyn                           |
| Mobiltelefonnummer *   | Schilling                    |           |                                                                                    | Ha                                 |
| Pseudonym/Spitzname    | Нарру                        |           | 1000                                                                               |                                    |
| Gutschein-Code         |                              |           |                                                                                    |                                    |
| Infos von mir für Eucl | 1                            |           |                                                                                    |                                    |
| * Pflichtfeld          |                              |           |                                                                                    |                                    |
| Preis                  | 8,90 €                       |           |                                                                                    |                                    |
| Status                 | Mit Guthaben bezahlt         |           |                                                                                    |                                    |
| Erstellt am            | 2.1.2021 22:55 von Stefan    |           |                                                                                    |                                    |
| ID                     | 81349680                     |           |                                                                                    |                                    |
| Teilnahme akt          | ualisieren Teilnahme löschen | Schließen |                                                                                    |                                    |
|                        |                              |           |                                                                                    |                                    |

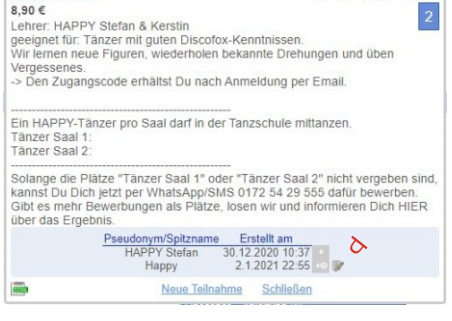

**Discofox Club**